## **INTEX**<sup>®</sup> Koraki za Wi-Fi povezavo za PureSpa

Povezava med aplikacijo bazena in Wi-Fi routerjem lahko med postopkom seznanjanja poteče. Če sledite spodnjim korakom v pravilnem vrstnem redu, bo časovna razlika med začetkom načina seznanjanja na nadzorni plošči in v aplikaciji najkrajša. To bo preprečilo, da bi povezava potekla.

- Korak 1: Izklopite mobilne podatke v telefonu
- Korak 2: Omogočite aplikaciji Intex dostop do vaše lokacije tako, da vklopite lokacijo v nastavitvah telefona.
- Korak 3: Vklopite Wi-Fi na telefonu
- Korak 4: Preverite, ali lahko dostopate do interneta, če je vklopljen samo Wi-Fi
- Korak 5: Odprite aplikacijo Intex in se prijavite
- Korak 6: Aktivirajte bazen s pritiskom na gumb RESET (Rücksetzen) na RCD
- Korak 7: Vklopite nadzorno ploščo bazena
- Korak 8: Pritisnite "+" ikono v aplikaciji
- Korak 9: Nemudoma pritisnite "Next" naprej (Prezrite navodilo za pritisk gumba za seznanjanje na nadzorni plošči)
- Korak 10: Vnesite geslo vašega WiFi routerja

Pozor! Ne pritisnite še "Next" - naprej

- Korak 11: Zdaj pritisnite gumb za seznanjanje na nadzorni plošči za 5 sekund, dokler ne zaslišite piska in indikator Wi-Fi na nadzorni plošči pokaže, da je v načinu za seznanjanje
- Korak 12: Nemudoma pritisnite "Next" naprej v aplikaciji

Če težave niste odpravili, se za nadaljnjo pomoč obrnite na lokalni servisni center.